## Зачисление обучающихся в электронный курс на сайте СКИФ.ТЕСТ

Для того, чтобы записать группу для проведения тестового контроля знаний на сайте СКИФ.ТЕСТ (skif.donstu.ru/test), необходимо перейти в раздел с названием дисциплины из меню «Мои курсы» в левом разделе «Навигация» (рисунок 1)

| СКИФ.ТЕСТ Русский (ru) ▼                                                    |
|-----------------------------------------------------------------------------|
| СКИФ.ТЕСТ                                                                   |
| В начало                                                                    |
| Навигация                                                                   |
| У В начало                                                                  |
| 🚯 Личный кабинет                                                            |
| > Страницы сайта                                                            |
| ~ Мои курсы                                                                 |
| <ul> <li>Методы и средства решения<br/>стандартных задач проф.д.</li> </ul> |
|                                                                             |
|                                                                             |
|                                                                             |
|                                                                             |

Рисунок 1 – Меню «Навигация»

В разделе дисциплины по которой необходимо провести контроль знаний в форме тестовых заданий перейдите в левое меню «Настройки» и выберите пункт «Пользователи» далее «Записанные на курс пользователи» (Рисунок 2) На странице «Участники» нажмите на кнопку «Зачисление пользователей на курс»

## Методы и средства решения стандартных задач профессиональной деятельности

В начало / Мои курсы / Методы и средства решения стандартных задач проф.д. / Участники

| Настройки<br>• Управление курсом<br>• Редактировать настройки<br>• Завершение курса | УЧАСТНИКИ<br>2 Зачисление пользователей на курс       |
|-------------------------------------------------------------------------------------|-------------------------------------------------------|
| <ul> <li>Пользователи</li> <li>Зачисленные на курс</li> </ul>                       | Соответствие Любое 🗢 Выбрать                          |
| <ul> <li>Пользователи</li> <li>&gt; Способы зачисления на курс</li> </ul>           | + Добавить условие Очистить фильтры Применить фильтры |
| 📽 Группы                                                                            | Найдено участников: 170                               |
| > Права                                                                             | Имя                                                   |

## Рисунок 2 – Участники курса

В открывшемся окне «Зачисление пользователей на курс» введите название группы в поле «выберите глобальные группы» и нажмите кнопку «Зачислить выбранных пользователей на курс»

| Зачисление пользователе | й на курс                                                   | × |
|-------------------------|-------------------------------------------------------------|---|
| Настройка зачис.        | ления на курс                                               |   |
| Выберите пользователей  | Ничего не выбрано                                           |   |
|                         | Найти                                                       |   |
| Выберите глобальные     | Ничего не выбрано                                           |   |
| группы                  | Найти                                                       |   |
| Назначить роль          | Студент 🗢                                                   |   |
| Показать больше         |                                                             |   |
|                         | Зачислить выбранных пользователей и глобальные группы Отмен | а |

| Настройка зачис.       | ления на курс                                        |           |
|------------------------|------------------------------------------------------|-----------|
| Выберите пользователей | Ничего не выбрано                                    |           |
|                        | Найти                                                |           |
| Выберите глобальные    | × ВИС11                                              |           |
| труппы                 | ВИС                                                  |           |
|                        | ВИС12                                                |           |
|                        | ВИС21                                                |           |
| Назначить роль         | Студент 🗢                                            | Ţ         |
| Показать больше        |                                                      |           |
|                        | Зачислить выбранных пользователей и глобальные групп | пы Отмена |

Записанные группы обучающихся будут иметь доступ к прохождению тестовых заданий. Обучающийся заходит на сайт через учетную запись сайта my.e.donstu.ru (Мой ДГТУ)

Доступные дисциплины для тестирования отображаются у обучающегося в разделе «Мои курсы»